## **CAREERS 8 ASSIGNMENT INSTRUCTIONS**

## Steps to Create an Account: (Follow these steps if you haven't made a MyBlueprint account yet)

- 1. Go to www.Myblueprint.ca
- 2. Click Sign Up
- 3. Type in "Salish" as the activation key
- 4. Click student
- 5. Click grade 8
- Enter PEN number. You can find your PEN number on your www.myeducation.gov.bc.ca account. You can also ask your teacher for your PEN number.
- 7. Enter your Birthdate

## **Steps to Completing Q1 Assignment:**

- 1. Click "Work" on your dashboard
- 2. Complete Interest Survey
- 3. Once finished survey, click "unlock occupation matches"
- 4. Complete 3 occupation match surveys of your choice
- 5. Once complete, Go to class activities (listed on dashboard)
- 6. Click Career Match Reflection
- 7. Answer the following prompt in a word document—500 word minimum:

Once you have completed your Interests Survey, and Occupation Match Surveys, please reflect on what you have learned about yourself, and potential careers that would be a good fit for you. You should mention the three Occupation Matches that you chose to complete surveys for, and explain what you have discovered about your potential career path.

- 8. Once complete, click the paperclip and attach your reflection.
- 9. Click Submit!